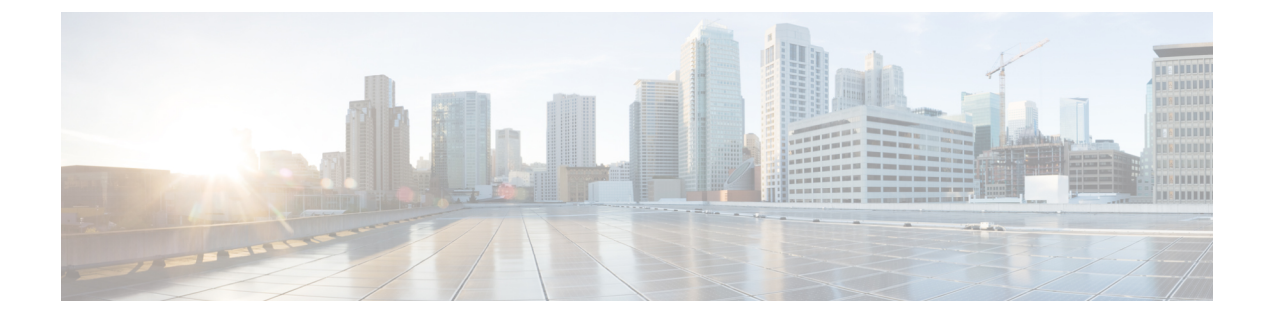

## **Cisco DNA Spaces**: コネクタ **OVA**

- Cisco DNA Spaces: コネクタ OVA のダウンロードと展開(単一インターフェイス) (1 ページ)
- Cisco DNA Spaces:コネクタ OVA のダウンロードと展開(デュアルインターフェイス) (7ページ)
- Cisco DNA Spaces : コネクタ Docker のアップグレード (18 ページ)
- アップグレードパス (20ページ)
- コネクタ OVA のアップグレード (21 ページ)
- •バックアップの代わりにスナップショットを使用 (23ページ)

## **Cisco DNA Spaces**:コネクタ **OVA** のダウンロードと展開 (単一インターフェイス)

この章では、Cisco DNA Spaces:コネクタをダウンロードして展開し、コネクタ GUI の URL を取得する方法について説明します。

- ステップ1 Cisco.com から コネクタ 2.3 をダウンロードします。
- ステップ2 ESXiサーバで仮想マシンを作成し、ダウンロードした Cisco DNA Spaces:コネクタ OVA を展開します。
- **ステップ3** [Select creation type] ウィンドウで、[Deploy a virtual machine from an OVF or OVA] ファイルを選択し、 [Next] をクリックします。

| 1 New virtual machine                                                                                   |                                                                                                    |                                                                                                    |
|----------------------------------------------------------------------------------------------------|----------------------------------------------------------------------------------------------------|----------------------------------------------------------------------------------------------------|
| <ul> <li>Select creation type</li> <li>2 Select OVF and VMDK files</li> <li>3 Select storage</li> </ul> | Select creation type<br>How would you like to create a Virtual Machine?                                                  |                                                                                                    |
| 4 License agreements<br>5 Deployment options<br>6 Additional settings<br>7 Ready to complete            | Create a new virtual machine<br>Deploy a virtual machine from an OVF or OVA file<br>Register an existing virtual machine | This option guides you through the process of creating a virtual machine from an OVF and VMDK files. |
|                                                                                                    |                                                                                                    |                                                                                                    |
| <b>vm</b> ware <sup>.</sup>                                                                             |                                                                                                    | Back Next Einich Canad                                                                               |

ステップ4 [Select OVF and VMDK files] ウィンドウで、仮想マシンの名前を入力します。青色のエリアをクリックして、コンピュータからファイルを選択するか、ファイルをドラッグアンドドロップします。[Next] をクリックします。

| 1 New virtual machine - connector_2                                                                       | .3.2_dual                                                                                                    |
|----------------------------------------------------------------------------------------------------|----------------------------------------------------------------------------------------------------|
| <ul> <li>1 Select creation type</li> <li>2 Select OVF and VMDK files</li> <li>3 Select storage</li> </ul> | Select OVF and VMDK files Select the OVF and VMDK files or OVA for the VM you would like to deploy                                                                                   |
| 4 License agreements<br>5 Deployment options<br>6 Additional settings<br>7 Ready to complete              | Enter a name for the virtual machine.          connector_2.3.2_dual         Virtual machine names can contain up to 80 characters and they must be unique within each ESXi instance. |
|                                                                                                    | × 📾 cisco-dna-spaces-connector-2.3.158.146.ova                                                                                                    |
| Villovare                                                                                                 |                                                                                                    |
|                                                                                                    | Back Next Finish Cancel                                                                                                    |

ステップ5 [Select storage] ウィンドウに、[Standard] ストレージ設定が表示されます。[Next] をクリックします。

| 2 Select OVF and VMDK files<br>3 Select storage | Select storage Select the storage type and datastore |          |                   |              |          |             |     |                 |        |        |
|-------------------------------------------------|------------------------------------------------------|----------|-------------------|--------------|----------|-------------|-----|-----------------|--------|--------|
| 4 License agreements<br>5 Deployment options    | Standard Persistent Memory                           |          | e constinue fil   |              | 6 14 - 1 |             |     |                 |        |        |
| 7 Ready to complete                             | Select a datastore for the virtual mach              | nine's c | configuration fil | es and all d | orits    | virtual dis | KS. |                 |        |        |
|                                                 | Name                                                 | ~        | Capacity ~        | Free         | ~        | Туре        | ~   | Thin pro $\vee$ | Access | $\sim$ |
|                                                 | datastore1 (14)                                      |          | 4.54 TB           | 2.26 TB      |          | VMFS5       |     | Supported       | Single |        |
|                                                 |                                                      |          |                   |              |          |             |     |                 | 1 it   | ems    |
|                                                 |                                                      |          |                   |              |          |             |     |                 |        |        |
|                                                 |                                                      |          |                   |              |          |             |     |                 |        |        |

**ステップ6** [License agreements] ウィンドウで、表示されるライセンス契約を読み、最後までスクロールします。[I Agree] をクリックしてから、[Next] をクリックします。

| Select creation type     Select OVF and VMDK files     Select storage     License agreements     5 Deployment options | License agreements Read and accept the license agreements Accept Resource R                          |
|----------------------------------------------------------------------------------------------------|----------------------------------------------------------------------------------------------------|
| 6 Ready to complete                                                                                                   | <pre>We will reserve part of the resources of CPU and memory based on your OVA selection.<br/></pre> |

ステップ7 [Deployment Options] ウィンドウで、次の手順を実行します。

- a) [Network-mapping] フィールドに、ネットワークの名前を入力します。
- b) [Deployment type] ドロップダウンリストから、次のいずれかのオプションを選択して、[Next] をク リックします。
  - 規格
  - Advanced1

#### Advanced2

| 1 Select creation type<br>2 Select OVF and VMDK files<br>3 Select storage                           | Deployment options Select deployment options |                                                                                                    |         |
|----------------------------------------------------------------------------------------------------|----------------------------------------------|----------------------------------------------------------------------------------------------------|---------|
| <ul> <li>4 License agreements</li> <li>5 Deployment options</li> <li>6 Ready to complete</li> </ul> | Network mappings                             | Standard<br>Advanced1<br>Advanced2                                                                                                    |         |
|                                                                                                    | Deployment type                              | Standard (Dual Interface)<br>Advanced1 (Dual Interface)<br>Advanced2 (Dual Interface)<br>w<br>reserved. 8GB Memory. 8GB will be reserved. 2 NICs will be used. | vill be |
|                                                                                                    | Disk provisioning                            | O Thin O Thick                                                                                                    |         |
|                                                                                                    | Power on automatically                       |                                                                                                    |         |
|                                                                                                    |                                              |                                                                                                    |         |
| <b>vm</b> ware                                                                                      |                                              |                                                                                                    |         |

- ステップ8 ネットワーク設定を確認し、[Finish] をクリックします。
- **ステップ9** 端末にログインし、デフォルトのユーザ名「root」とデフォルトのパスワード「cisco」を入力します。
- **ステップ10** Cisco DNA Spaces: コネクタ で設定する IP アドレス、ホスト名などのパラメータを指定して、ネット ワーク設定を入力します。

| cmx-connector-ntp-test-2                 |
|------------------------------------------|
| Starting network setup                   |
| Please enter hostname: connector         |
| Please enter IP address: 10 22 244, 104  |
| Please enter netmask: 255.255.255.0      |
| Please enter gateway: 19 👓 🕬 🐂           |
| Please enter DNS server: IFL. FULLU.LUU  |
| Please enter search domain name:         |
| Confirm network settings? (yes/no) 🚽 🦳 🗌 |
| Enter Network                            |
| Settings                                 |
|                                          |

(注) この設定画面は60秒でタイムアウトするので、再設定を避けるために時間内に入力してください。

ステップ11 タイムゾーンを入力します。

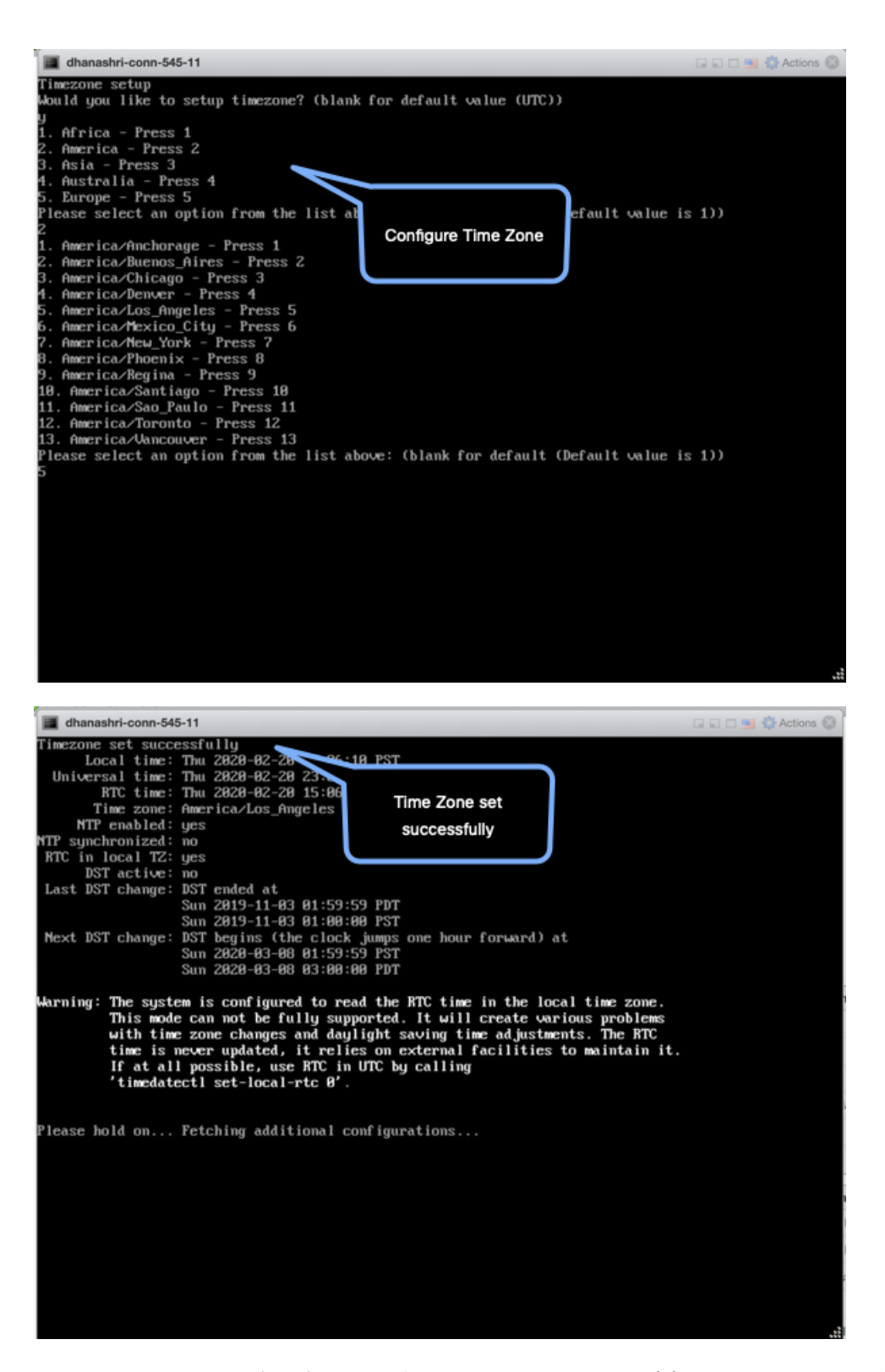

**ステップ12** Network Time Protocol (NTP) サーバ名を入力して、システム時刻をNTP サーバと同期します。NTP サーバを設定しない場合は、空白のままにします。

図 1:NTP 設定の入力

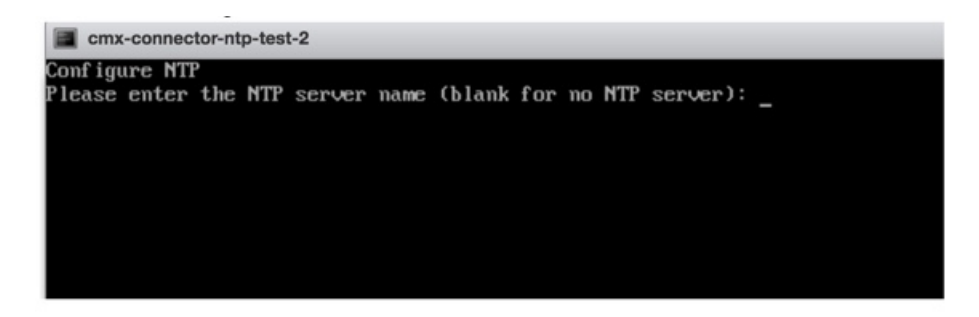

ステップ13 root ユーザの新しいパスワードを設定します。

| Changing password for user | root.                        |
|----------------------------|------------------------------|
| New password:              | Reset root                   |
| Retype new password:       |                              |
| passwd: all authentication | tokens updated successfully. |
| Changing password for user | dnasadmin.                   |
| New password:              | Reset dnasadmin              |
| Retype new password:       | password                     |
| passwd: all authentication | tokens updated successfully. |

ステップ14 管理者権限を持つユーザである dnasadmin ユーザの新しいパスワードを設定します。

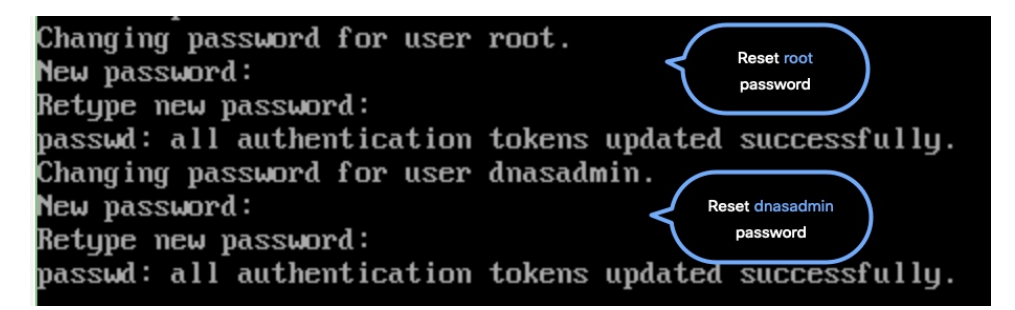

**ステップ15** 自動リブートの前に URL をコピーして保存します。後でこの URL を使用して Cisco DNA Spaces : コネ クタ GUI を開くことができます。

> DNS Spaces Connector UI: https://10.22.244.90 Username log in: dnasadmin The install is complete, a reboot will occur in 5 seconds...

> > 次のタスク

Cisco DNA Spaces でのコネクタの設定

## **Cisco DNA Spaces**:コネクタ **OVA** のダウンロードと展開 (デュアルインターフェイス)

コネクタ 2.3.2 以降、コネクタ が 2 つの別々のネットワークに接続する必要があるネットワーク展開で コネクタ のデュアルインターフェイス展開を使用できます。

これらのネットワークの1つは、通常、ほとんどのデバイスが接続されているプライベート ネットワークです。もう一方のネットワークは外部向けであるため、クラウドホスト型のCisco DNA Spaces に接続できます。

この展開は、コネクタによって管理されるほとんどのデバイスがプライベートネットワークまたは内部ネットワーク上にある場合に推奨されます。

(注)

コントローラ をプライベートネットワークに接続することをお勧めします。この設定によっ て、コネクタ が SSH 接続を使用して コントローラ に接続できるようになるためです。

#### 始める前に

オープン仮想アプライアンス(OVA) をインストールする Cisco Unified Computing System (Cisco UCS) デバイスが2つの別個のネットワークに接続されていることを確認します。こ のネットワーク構成では、Cisco UCS デバイスに2つの物理ネットワーク インターフェイス カード(NIC)が設定されています。各 NIC はスイッチに接続されます。このようにして、 Cisco UCS デバイスは2つのネットワークに接続されます。

図 2:2つの物理インターフェイス

| l0.22.244.105 - Remo                       | te Desktop Connection Manager v2. | 7                                 |                                       |                                            |                  | - a ×                          |
|--------------------------------------------|-----------------------------------|-----------------------------------|---------------------------------------|--------------------------------------------|------------------|--------------------------------|
| File Edit Session                          | View Remote Desktops Tools        | Help                              |                                       |                                            |                  |                                |
| 172 27 75 120                              | 📫 Cisco Webui - Log In 🛛 🗧        | K 🥜 localhost.localdomain - VMwa  | 🗙 🖉 Login 🛛 🗙 🖉 😒                     | Sign in (Jenkins) 🛛 🗙 🖾 Cisco DNA Spaces C | Connector x +    |                                |
| ab20-212                                   | ← → C ▲ Not secure                | 172.19.31.127/ui/#/host/networkin | g/adapters                            |                                            |                  |                                |
| 0 10.22.212.15<br>0 10.22.212.16           | vmware' ESXi'                     |                                   |                                       |                                            |                  | root@172.19.31.127 •   Help •  |
| 0 10 22 212 17<br>10 22 244 82             | Ta Navigator                      | 1 Iocalhost.localdomain - Network | ing                                   |                                            |                  |                                |
| SJC14<br>3 10.23.217.46<br>3 172.19.19.119 | - 🗋 Host<br>Manape                | Port groups Virtual switches      | Physical NICs VM/xemal NICs TCP/IP st | acks Firewall rules                        |                  |                                |
| 2 172.19.25.127<br>Lab14-Interop1          | Montor                            | Name                              | ~ Driver                              | <ul> <li>MAC address</li> </ul>            | ~ Auto-negotiate | <ul> <li>Link speed</li> </ul> |
|                                            | - 🚯 C9800-CL-universalk9          | Jean Vermico                      | ### igbn                              | cc 48:d6:17 c3:70                          | Disabled         | 1000 Mbps, full duplex         |
|                                            | blueCoatProxy                     | Mill vmnic2                       | He igon                               | cc 46.06.17 c3.71<br>cc 46.06.17 c3.72     | Enabled          | Lin down                       |
|                                            | • 🐞 vCenter-6.7                   | ME vmnic3                         | HE igbn                               | cc:46:d6.17 c3.73                          | Enabled          | Link down                      |
|                                            |                                   |                                   |                                       |                                            |                  |                                |

#### 図 3:2つの別個のネットワーク

| Navigator                | 🚯 localhost.localdomain - Virtual Machines                           |           |                |                                   |                  |            |
|--------------------------|----------------------------------------------------------------------|-----------|----------------|-----------------------------------|------------------|------------|
| Host<br>Manage           | 19 Create / Register VM   # Console   > Power on Power of It Suspend | C Refresh | Actions        |                                   |                  |            |
| Monitor                  | <ul> <li>Virtual machine</li> </ul>                                  | Status    | ✓ Used space ✓ | Ouest OS                          | Host name        | - Host CPU |
| Virtual Machines         | B Ubuntu_DO_NOT_DELETEN                                              | Normal    | 28.11 OB       | Ubuntu Linux (32-bit)             | Unknown          | 86 MHz     |
| * 🚯 C9800-CL-universalk9 | C. @ vCenter-6.7                                                     | Normal    | 289.85 GB      | Other 3.x or later Linux (64-bit) | photon-machine   | 167 MHz    |
| Monitor                  | C 69806-CL-universalk9.17.03.02a-vga                                 | O Normal  | 32.11 OB       | Other 3.x or later Linux (64-bit) | eWLC-17-3-2a     | 2.3 GHz    |
| blueCoatProxy            | □ <b>♣</b> 02-16-12-3s                                               | O Normal  | 16.11 OB       | Other 3.x or later Linux (64-bit) | QZ-eWLC-16-12-3s | 2 GHz      |
| vCenter-6.7              | ByteCoatProxy                                                        | O Normal  | 3.53 GB        | Other (64-bit)                    | Unknown          | 108 MHz    |
| • @ 0Z-16-12-3s          | C. @ com-231-cco                                                     | O Normal  | 68.57 GB       | CentOS 7 (64-bit)                 | conn-231-cco     | 41 MHz     |
| More VMs                 | Com-232-1-single                                                     | Normal    | 60.11 GB       | CentOS 7 (64-bit)                 | conn-232-single  | 39 MHz     |
| Storage                  | Quick filters                                                        |           |                |                                   |                  |            |
| Q Networking             |                                                                      |           |                |                                   |                  |            |
| MR vmnic1                |                                                                      |           |                |                                   |                  |            |
| MH vmnic0                |                                                                      |           |                |                                   |                  |            |
| More networks            |                                                                      |           |                |                                   |                  |            |
|                          |                                                                      |           |                |                                   |                  |            |

- ステップ1 Cisco.com から コネクタ 2.3 をダウンロードします。
- ステップ2 ESXi サーバで仮想マシンを作成し、ダウンロードした Cisco DNA Spaces:コネクタ OVA を展開します。
- **ステップ3** [Select creation type] ウィンドウで、[Deploy a virtual machine from an OVF or OVA] ファイルを選択し、 [Next] をクリックします。

| 1 New virtual machine                                                                                   |                                                                                                    |                                                                                                    |
|----------------------------------------------------------------------------------------------------|----------------------------------------------------------------------------------------------------|----------------------------------------------------------------------------------------------------|
| <ul> <li>Select creation type</li> <li>2 Select OVF and VMDK files</li> <li>3 Select storage</li> </ul> | Select creation type<br>How would you like to create a Virtual Machine?                                                  |                                                                                                    |
| 4 License agreements<br>5 Deployment options<br>6 Additional settings<br>7 Ready to complete            | Create a new virtual machine<br>Deploy a virtual machine from an OVF or OVA file<br>Register an existing virtual machine | This option guides you through the process of creating a<br>virtual machine from an OVF and VMDK files. |
|                                                                                                    |                                                                                                    |                                                                                                    |
| <b>vm</b> ware                                                                                          |                                                                                                    |                                                                                                    |
|                                                                                                    |                                                                                                    | Back Next Finish Cancel                                                                                 |

ステップ4 [Select OVF and VMDK files] ウィンドウで、仮想マシンの名前を入力します。青色のエリアをクリックして、コンピュータからファイルを選択するか、ファイルをドラッグアンドドロップします。[Next] をクリックします。

| 1 New virtual machine - connector_2                                                                                                    | .3.2_dual                                                                                                    |
|----------------------------------------------------------------------------------------------------|----------------------------------------------------------------------------------------------------|
| <ul> <li>1 Select creation type</li> <li>2 Select OVF and VMDK files</li> <li>3 Select storage</li> <li>4 License agreements</li> <li>5 Deployment options</li> <li>6 Additional settings</li> <li>7 Ready to complete</li> </ul> | Select OVF and VMDK files Select the OVF and VMDK files or OVA for the VM you would like to deploy Enter a name for the virtual machine.  connector_2.3.2_dual Virtual machine names can contain up to 80 characters and they must be unique within each ESXi instance. |
|                                                                                                    | X 🔤 cisco-dna-spaces-connector-2.3.158.146.ova                                                                                                    |
| <b>vm</b> ware <sup>®</sup>                                                                                                    |                                                                                                    |
|                                                                                                    | Back Next Finish Cancel                                                                                                    |

ステップ5 [Select storage] ウィンドウに、[Standard] ストレージ設定が表示されます。[Next] をクリックします。

| 1 New virtual machine - connector_2                                                                                                    | .3.2_dual                                                                                                    |                   |                   |                             |                 |          |
|----------------------------------------------------------------------------------------------------|----------------------------------------------------------------------------------------------------|-------------------|-------------------|-----------------------------|-----------------|----------|
| <ul> <li>1 Select creation type</li> <li>2 Select OVF and VMDK files</li> <li>3 Select storage</li> <li>4 License agreements</li> <li>5 Deployment options</li> <li>6 Additional settings</li> <li>7 Ready to complete</li> </ul> | Select storage<br>Select the storage type and datastore<br>Standard Persistent Memory<br>Select a datastore for the virtual machine's | configuration fil | es and all of its | <sup>1</sup> virtual disks. |                 |          |
|                                                                                                    | Name ~                                                                                                    | Capacity ~        | Free ~            | Type v                      | Thin pro $\vee$ | Access ~ |
|                                                                                                    | datastore1 (14)                                                                                                    | 4.54 TB           | 2.26 TB           | VMFS5                       | Supported       | Single   |
|                                                                                                    |                                                                                                    |                   |                   |                             |                 | T LIGHTS |
| <b>vm</b> ware <sup>.</sup>                                                                                                    |                                                                                                    |                   |                   |                             |                 |          |
|                                                                                                    |                                                                                                    |                   | Ba                | ck Ne                       | xt Finis        | h Cancel |

**ステップ6** [License agreements] ウィンドウで、表示されるライセンス契約を読み、最後までスクロールします。[I Agree] をクリックしてから、[Next] をクリックします。

| New virtual machine - connector_2                                                                                                    | 2.3.2_dual                                                                                     |        |
|----------------------------------------------------------------------------------------------------|------------------------------------------------------------------------------------------------|--------|
| <ul> <li>1 Select creation type</li> <li>2 Select OVF and VMDK files</li> <li>3 Select storage</li> <li>4 License agreements</li> <li>5 Deployment options</li> </ul> | License agreements Read and accept the license agreements Accept Resource R                    |        |
| • Ready to complete                                                                                                    | <pre>We will reserve part of the resources of CPU and memory based on your OVA selection</pre> | lagree |
|                                                                                                    | Back Next Finish                                                                               | Cancel |

- ステップ7 [Deployment options] ウィンドウで、次の手順を実行します。
  - a) [CloudInterface] フィールドに、外部向けネットワークの名前を入力します。
  - b) [CloudInterface] フィールドに、プライベートネットワークの名前を入力します。
  - c) [Deployment type] ドロップダウンリストから、次のいずれかの展開タイプを選択して、[Next] をク リックします。
    - [Standard (Dual Interface)]
    - [Advanced1 (Dual Interface)]
    - [Advanced2 (Dual Interface)]

図 4: 外部向けネットワークとプライベートネットワークの名前の入力

| New virtual machine - connector                                           | _2.3.2_dual                                     |                                                                                                    |
|---------------------------------------------------------------------------|-------------------------------------------------|----------------------------------------------------------------------------------------------------|
| 1 Select creation type<br>2 Select OVF and VMDK files<br>3 Select storage | Deployment options<br>Select deployment options |                                                                                                    |
| 4 License agreements<br>5 Deployment options<br>6 Ready to complete       | Network mappings                                | CloudInterface VM Network   DeviceInterface Private Switch                                                                                                    |
|                                                                           | Deployment type                                 | Advanced1 (Dual Interface)  The resources consumed by this configuration are: 4 vCPUs. 4000 Mhz will be reserved. 8 GB Memory. 8 GB will be reserved. 2 NICs will be used. |
|                                                                           | Disk provisioning                               | <ul> <li>Thin ◯ Thick</li> </ul>                                                                                                    |
|                                                                           | Power on automatically                          |                                                                                                    |
|                                                                           |                                                 |                                                                                                    |
| <b>vm</b> ware                                                            |                                                 |                                                                                                    |
|                                                                           |                                                 | Back Next Finish Cancel                                                                                                    |

#### 図 5:展開タイプの選択

| <ul> <li>New virtual machine - connector</li> <li>1 Select creation type</li> <li>2 Select OVF and VMDK files</li> <li>3 Select storage</li> </ul> | 2.3.2_dual Deployment options Select deployment options |                                                                                                    |         |
|----------------------------------------------------------------------------------------------------|---------------------------------------------------------|----------------------------------------------------------------------------------------------------|---------|
| 4 License agreements     5 Deployment options     6 Ready to complete                                                                              | Network mappings                                        | Standard<br>Advanced1<br>Advanced2<br>Standard (Dual Interface)<br>✓ Advanced1 (Dual Interface)<br>Advanced2 (Dual Interface)<br>reserved. 8GB Memory. 8GB will be reserved. 2 NICs will be used. | will be |
|                                                                                                    | Disk provisioning                                       |                                                                                                    |         |
|                                                                                                    | Power on automatically                                  | 0                                                                                                    |         |
| vmware                                                                                                    |                                                         |                                                                                                    |         |
|                                                                                                    |                                                         |                                                                                                    |         |
|                                                                                                    |                                                         | Back Next Finish                                                                                                    | Cancel  |

- ステップ8 ネットワーク設定を確認し、[Finish] をクリックします。
- **ステップ9** 端末にログインし、デフォルトのユーザ名「**root**」とデフォルトのパスワード「**cisco**」を入力します。
- **ステップ10** IP アドレス、ホスト名などのパラメータを指定して、外部向けネットワークのネットワーク設定を最初 に設定します。

図 6: 外部向けネットワークのネットワーク設定の入力

| cmx-connector-ntp-test-2                                                                                                    |                                   |
|----------------------------------------------------------------------------------------------------|-----------------------------------|
| Starting network setup<br>Please enter hostname: connector<br>Please enter IP address: IO 222111.001<br>Please enter netmask: 255.255.255.0<br>Please enter gateway: IF IX 2011.00<br>Please enter DNS server: IV:.VU.LUU.LUU<br>Please enter search domain name:<br>Confirm network settings? (yes/no) | Enter public=facing<br>IP address |
|                                                                                                    | Enter Network<br>Settings         |

- (注) この設定画面は60秒でタイムアウトするので、再設定を避けるために時間内に入力してください。
- **ステップ11** IP アドレス、ホスト名などのパラメータを指定して、プライベートネットワークのネットワーク設定を 実行します。

図 7: プライベートネットワークのネットワーク設定の入力

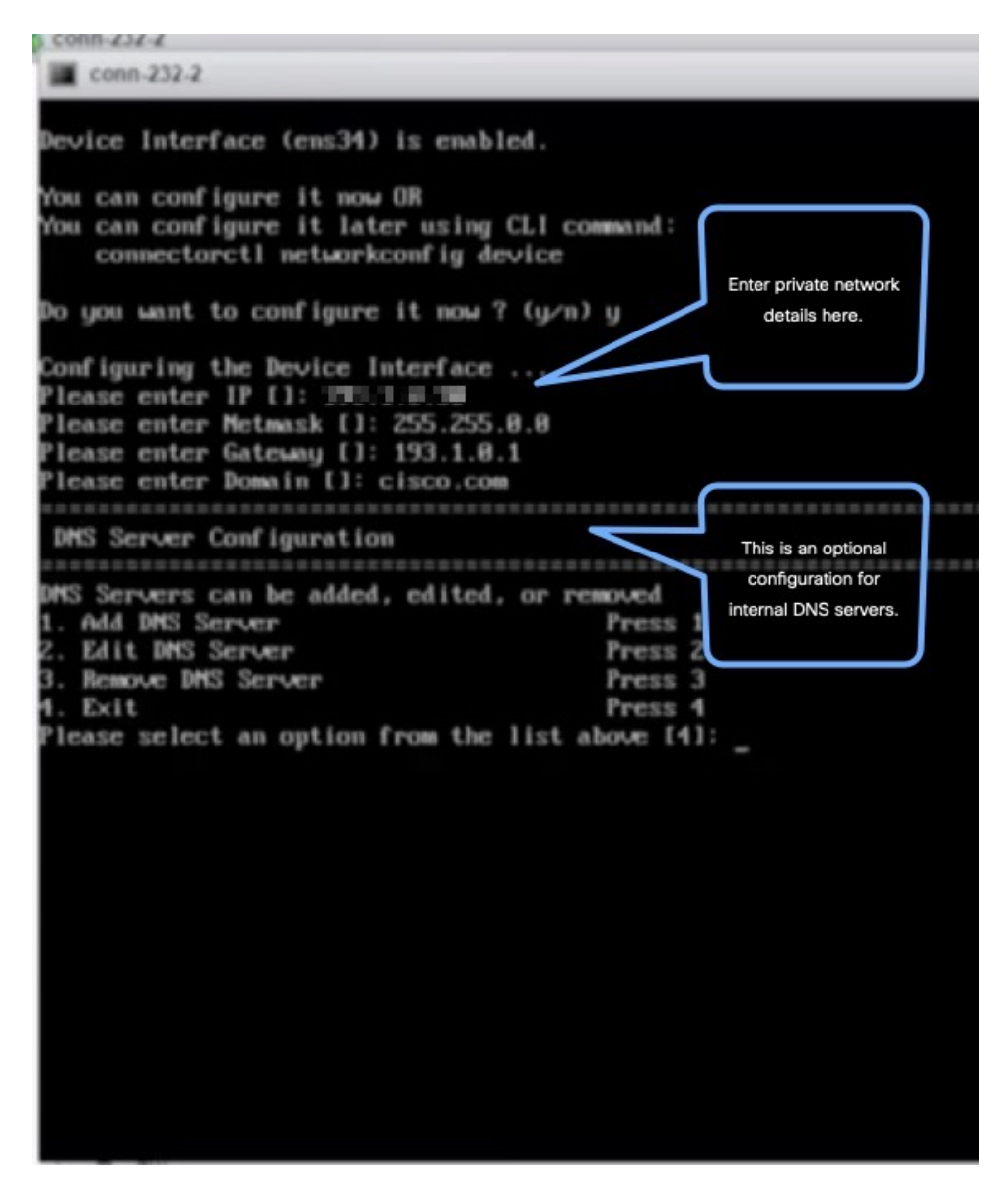

ステップ12 コネクタ が到達可能なサブネットを設定します。

1000

| conn-232-2                                                                                                    |                         |            |
|----------------------------------------------------------------------------------------------------|-------------------------|------------|
| You can configure it now OR<br>You can configure it later using (<br>connectorctl networkconfig dev                                                                                 | L1 command:<br>vice     |            |
| Do you want to configure it now ?                                                                                                    | (y/n) y                 |            |
| Configuring the Device Interface<br>Please enter IP []: 193.1.0.30<br>Please enter Netmask []: 255.255.0<br>Please enter Gateway []: 193.1.0.1<br>Please enter Domain []: cisco.com | <br>.8                  |            |
| DMS Server Configuration                                                                                                    |                         |            |
|                                                                                                    |                         |            |
| DMS Servers can be added, edited,                                                                                                    | or removed              |            |
| 1. Had DNS Server                                                                                                    | Press 1<br>Press 2      |            |
| 3 Remove DNS Server                                                                                                    | Press 2                 |            |
| 4. Exit                                                                                                    | Press 4                 |            |
| Please select an option from the 1                                                                                                    | ist above [4]:          |            |
|                                                                                                    |                         |            |
|                                                                                                    |                         |            |
| Subnet Configuration                                                                                                    | Config                  | ure        |
|                                                                                                    | reachabil               | ity to     |
| Current Subnet List:                                                                                                    | specific su             | Ibnets     |
| 193.1.0.8/16 (Auto-popu                                                                                                    | lated)                  |            |
| Submets can be added, edited, or a                                                                                                    | encored                 |            |
| 1. Add Subnet                                                                                                    | Press 1                 |            |
| 2. Edit Subnet                                                                                                    | Press Z                 |            |
| <ol> <li>Remove Subnet</li> </ol>                                                                                                    | Press 3                 |            |
| 4. Exit                                                                                                    | Press 4                 |            |
| Please select an option from the 1                                                                                                    | ist above [4]:          |            |
|                                                                                                    |                         |            |
| ***************************************                                                                                                    |                         |            |
| Do you want to block ports (0000,                                                                                                    | 8884 and 2883) on Cloud | Interface? |
|                                                                                                    |                         |            |

設定とネットワークの到達可能性が検証済みであることを確認できます。

| conn-232-2                                  |                                 |
|---------------------------------------------|---------------------------------|
|                                             |                                 |
| DMS Server Configuration                    |                                 |
| DNS Servers can be added, edited.           | or removed                      |
| 1. Add DMS Server                           | Press 1                         |
| 2. Edit DNS Server                          | Press 2                         |
| 3. Remove DNS Server                        | Press 3                         |
| 4. Exit                                     | Press 4                         |
| Please select an option from the            | list above [4]:                 |
| Subnet Configuration                        |                                 |
|                                             |                                 |
| Current Subnet List:                        |                                 |
| 193.1.0.0/16 (Auto-pop                      | ulated)                         |
|                                             |                                 |
| Subnets can be added, edited, or i          | removed                         |
| 1. Add Subnet                               | Fress 1                         |
| 2. Edit Subnet                              | Press Z                         |
| A Poit                                      | Press J                         |
| 1. EXIL<br>Bloose coloct as option from the | List sham [d]:                  |
| riease select an option from the            | LISC ADOVE LTJ:                 |
|                                             |                                 |
| Do you want to block ports (8000,           | 8004 and 2003) on Cloud Interfa |
| Palloudae configuration will be a           |                                 |
| PADDE-192 1 0 20                            | rven :                          |
| NPTMASE=255 255 8 8                         | Verifying your                  |
| CATFLAY=193 1 B 1                           | configurations                  |
| DOMO INTELISED COM                          |                                 |
| SIGNET1=193.1.0.0/16                        |                                 |
| CLOUD PORTS BLOCKED = No                    |                                 |
| Confirm the above details? [u/n]            | (n]: u                          |
| Saving configutation                        |                                 |
| Configuring Device Interface                |                                 |
|                                             |                                 |
|                                             |                                 |

ステップ13 タイムゾーンを入力します。

I

| dhanashri-conn-54                                                                                                    | 5-11                                                                                                    |                                                                                                    | 🖬 🖬 🖷 🎒 🧔 Actions 🛞                                                                    |
|----------------------------------------------------------------------------------------------------|----------------------------------------------------------------------------------------------------|----------------------------------------------------------------------------------------------------|----------------------------------------------------------------------------------------|
| Timezone setup<br>Would you like to                                                                                                    | setup timezone? (bla                                                                                                    | nk for default value (UTC)                                                                                                    | ))                                                                                     |
| y<br>1. Africa - Press                                                                                                    | 1                                                                                                    |                                                                                                    |                                                                                        |
| 2. America - Fres<br>3. Asia - Press 3                                                                                                    | s 2                                                                                                    |                                                                                                    |                                                                                        |
| 4. Australia - Pr<br>5. Europe - Press                                                                                                    | ess 4<br>5                                                                                                    |                                                                                                    |                                                                                        |
| Please select an<br>2                                                                                                    | option from the list a                                                                                                    | Configure Time Zone                                                                                                    | efault value is 1))                                                                    |
| <ol> <li>America/Anchor</li> <li>America/Buenos</li> </ol>                                                                                                    | age - Press 1<br>_Aires - Press 2                                                                                                    | Conngaro Time Zone                                                                                                    |                                                                                        |
| 3. America/Chicag<br>4. America/Denver                                                                                                    | o - Press 3<br>- Press 4                                                                                                    |                                                                                                    |                                                                                        |
| 5. America/Los_An<br>6. America/Mexico                                                                                                    | geles – Press 5<br>_City – Press 6                                                                                                    |                                                                                                    |                                                                                        |
| 7. America∕New_Yo<br>8. America∕Phoeni                                                                                                    | rk – Press 7<br>× – Press 8                                                                                                    |                                                                                                    |                                                                                        |
| 9. America∕Regina<br>10. America∕Santi                                                                                                    | - Press 9<br>ago - Press 10                                                                                                    |                                                                                                    |                                                                                        |
| 11. America/Sao_P                                                                                                    | aulo - Press 11                                                                                                    |                                                                                                    |                                                                                        |
| 13. America/Vanco<br>Please select an                                                                                                    | uver - Press 13<br>option from the list                                                                                                    | aboue: (blank for default                                                                                                    | (Default value is 1))                                                                  |
| 5                                                                                                    | operon from the fise (                                                                                                    | above. (Draine for acruate                                                                                                    | Approved to 177                                                                        |
|                                                                                                    |                                                                                                    |                                                                                                    |                                                                                        |
|                                                                                                    |                                                                                                    |                                                                                                    |                                                                                        |
|                                                                                                    |                                                                                                    |                                                                                                    |                                                                                        |
|                                                                                                    |                                                                                                    |                                                                                                    |                                                                                        |
|                                                                                                    |                                                                                                    |                                                                                                    |                                                                                        |
|                                                                                                    |                                                                                                    |                                                                                                    | .2                                                                                     |
|                                                                                                    |                                                                                                    |                                                                                                    |                                                                                        |
|                                                                                                    |                                                                                                    |                                                                                                    |                                                                                        |
| dhanashri-conn-54                                                                                                    | 5-11                                                                                                    |                                                                                                    | 💷 🗈 📑 🎝 Actions ⊗                                                                      |
| dhanashri-conn-54<br>Timezone set succ<br>Local time:                                                                                                    | 5-11<br>essfully<br>Thu 2829-82-20                                                                                                    | -18 PST                                                                                                    | a na 🗎 🙀 Actions 🛞                                                                     |
| dhanashri-conn-54<br>Timezone set succ<br>Local time:<br>Universal time:<br>RTC time:                                                                                                    | 5-11<br>Essfully<br>Thu 2020-02-20<br>Thu 2020-02-20 23<br>Thu 2020-02-20 15:00                                                                                                    | 18 PST                                                                                                    | a 🔉 🗆 🖷 🖨 Actions ⊗                                                                    |
| dhanashri-conn-54<br>Timezone set succ<br>Local time:<br>Universal time:<br>RTC time:<br>Time zone:<br>NTP enabled:                                                                                                    | 5-11<br>essfully<br>Thu 2020-02-20<br>Thu 2020-02-20 23<br>Thu 2020-02-20 15:00<br>America/Los_Angeles<br>yes                                                                                                    | Time Zone set                                                                                                    | a a 🖿 🖷 🚷 Actions ⊗                                                                    |
| dhanashri-conn-54<br>Timezone set succi<br>Local time:<br>Universal time:<br>RTC time:<br>Time zone:<br>NTP enabled:<br>NTP synchronized:<br>RTC in local TZ:                                                                                                    | 5-11<br>Thu 2828-82-28 25<br>Thu 2828-82-28 23<br>Thu 2828-82-28 23<br>Thu 2828-82-28 15:86<br>America/Los_Angeles<br>yes                                                                                                    | Time Zone set                                                                                                    | a 🖬 🖷 🖨 Actions ⊗                                                                      |
| dhanashri-conn-54<br>Timezone set succ<br>Local time:<br>Universal time:<br>RTC time:<br>Time zone:<br>NTP enabled:<br>NTP synchronized:<br>RTC in local TZ:<br>DST active:<br>Last DST change:                                                                                                    | 5-11<br>Thu 2020-02-20<br>Thu 2020-02-20 23<br>Thu 2020-02-20 23<br>Thu 2020-02-20 15:00<br>America/Los_Angeles<br>yes<br>no<br>yes<br>no<br>DST ended at                                                                                                    | Time Zone set                                                                                                    | a 🛛 🖿 🌚 🚷 Actions ⊗                                                                    |
| dhanashri-conn-54<br>Timezone set succ<br>Local time:<br>MTC time:<br>Time zone:<br>NTP enabled:<br>NTP synchronized:<br>RTC in local TZ:<br>DST active:<br>Last DST change:                                                                                                    | 5-11<br>essfully<br>Thu 2020-02-20 23<br>Thu 2020-02-20 23<br>Thu 2020-02-20 15:00<br>America/Los_Angeles<br>yes<br>no<br>yes<br>no<br>DST ended at<br>Sun 2019-11-03 01:59:<br>Sun 2019-11-03 01:59:                                                                                                    | Time Zone set<br>successfully                                                                                                    | a 🗋 🐂 🎲 Actions ⊗                                                                      |
| dhanashri-conn-54<br>Timezone set succi<br>Local time:<br>Universal time:<br>RTC time:<br>Time zone:<br>NTP enabled:<br>NTP synchronized:<br>RTC in local TZ:<br>DST active:<br>Last DST change:                                                                                                    | 5-11<br>Thu 2020-02-20 23:<br>Thu 2020-02-20 23:<br>Thu 2020-02-20 15:06<br>America/Los_Angeles<br>yes<br>no<br>yes<br>no<br>ST ended at<br>Sun 2019-11-03 01:59:<br>Sun 2019-11-03 01:59:<br>Sun 2019-11-03 01:59:<br>Sun 2019-11-03 01:59:<br>Sun 2019-03-08 01:59:<br>Sun 2020-03-08 01:59:                                                                                                    | -18 PST<br>Time Zone set<br>successfully<br>:59 PDT<br>:60 PST<br>k jumps one hour forward)<br>:59 PST                                                                                                    | at                                                                                     |
| dhanashri-conn-544<br>Timezone set succ<br>Local time:<br>RTC time:<br>Time zone:<br>NTP enabled:<br>NTP synchronized:<br>RTC in local TZ:<br>DST active:<br>Last DST change:<br>Next DST change:                                                                                                    | 5-11<br>essfully<br>Thu 2020-02-20 23<br>Thu 2020-02-20 23<br>Thu 2020-02-20 15:00<br>America/Los_Angeles<br>yes<br>no<br>yes<br>no<br>DST ended at<br>Sun 2019-11-03 01:59<br>Sun 2019-11-03 01:59<br>Sun 2020-03-08 01:59<br>Sun 2020-03-08 03:00                                                                                                    | 18 PST<br>Time Zone set<br>successfully<br>:59 PDT<br>:60 PST<br>k jumps one hour forward)<br>:59 PST<br>:80 PDT                                                                                                    | at                                                                                     |
| dhanashri-conn-54<br>Timezone set succi<br>Local time:<br>MTV ersal time:<br>RTC time:<br>Time zone:<br>NTP enabled:<br>NTP synchronized:<br>RTC in local TZ:<br>DST active:<br>Last DST change:<br>Next DST change:<br>Warning: The syste<br>This mode                                                                                                    | 5-11<br>Essfully<br>Thu 2020-02-20<br>Thu 2020-02-20<br>23<br>Thu 2020-02-20<br>23<br>Thu 2020-02-20<br>23<br>Thu 2020-02-03<br>merica/Los_Angeles<br>yes<br>no<br>yes<br>no<br>DST ended at<br>Sun 2019-11-03 01:59:<br>Sun 2019-11-03 01:59:<br>Sun 2019-11-03 01:59:<br>Sun 2019-11-03 01:59:<br>Sun 2019-11-03 01:59:<br>Sun 2020-03-08 03:00:<br>em is configured to rece<br>e can not be fully su                                                                                                    | Time Zone set<br>successfully<br>:59 PDT<br>:60 PST<br>k jumps one hour forward)<br>:59 PST<br>:60 PDT<br>ead the RTC time in the lo<br>properted. It will create wa                                                                                                    | at<br>Ical time zone.                                                                  |
| dhanashri-conn-54<br>Timezone set succ<br>Local time:<br>Universal time:<br>RTC time:<br>Time zone:<br>NTP enabled:<br>NTP synchronized:<br>RTC in local TZ:<br>DST active:<br>Last DST change:<br>Next DST change:<br>Warning: The syst<br>This mod<br>with time<br>time is                                                                                                    | 5-11<br>5-11<br>Thu 2828-82-28<br>Thu 2828-82-28<br>Thu 2828-82-28<br>Thu 2828-82-28<br>Thu 2828-82-28<br>Thu 2828-82-28<br>Sun 2819-11-83<br>Sun 2819-11-83<br>Sun 2819-11-83<br>Sun 2819-11-83<br>Sun 2819-11-83<br>Sun 2828-83-88<br>81:59<br>Sun 2828-83-88<br>81:59<br>Sun 2828-83<br>Sun 2828-83<br>Sun 2828<br>Sun 2828-83<br>Sun 2828-83<br>Sun 2828-83                                                                       | 18 PST<br>Time Zone set<br>successfully<br>59 PDT<br>80 PST<br>80 PST<br>59 PST<br>80 PDT<br>ead the RTC time in the lo<br>pported. It will create va<br>Jlight saving time adjustm<br>iso ne xternal facilities                                                                                                    | at<br>cal time zone.<br>rious problems<br>ents. The RTC<br>: to maintain it.           |
| dhanashri-conn-544<br>Timezone set time:<br>Local time:<br>MIVersal time:<br>RTC time:<br>Time zone:<br>NTP enabled:<br>NTP synchronized:<br>RTC in local TZ:<br>DST active:<br>Last DST change:<br>Next DST change:<br>Warning: The syst:<br>This modu<br>with time<br>time is f<br>If at al                                                                                                    | 5-11<br>Thu 2028-02-20 23<br>Thu 2028-02-20 23<br>Thu 2028-02-20 23<br>Thu 2028-02-20 15:00<br>America/Los_Angeles<br>yes<br>no<br>DST ended at<br>Sun 2019-11-03 01:59:<br>Sun 2019-11-03 01:59:<br>Sun 2019-11-03 01:59:<br>Sun 2019-11-03 01:59:<br>Sun 2028-03-08 03:00:<br>en is configured to re<br>e can not be fully sug<br>e zone changes and dag<br>never updated, it reli<br>l possible, use RTC in<br>ect set-local=TC 0'                                                                                                    | Time Zone set<br>successfully<br>:59 PDT<br>:80 PST<br>k jumps one hour forward)<br>:59 PST<br>:80 PDT<br>ead the RTC time in the lo<br>poported. It will create va<br>jlight saving time adjustm<br>ies on external facilities<br>of UC by calling                                                                                                    | at<br>cal time zone.<br>rious problems<br>ents. The RTC<br>: to maintain it.           |
| dhanashri-conn-54<br>Timezone set succ<br>Local time:<br>MTC time:<br>MTC time:<br>Time zone:<br>NTP enabled:<br>NTP synchronized:<br>RTC in local TZ:<br>DST active:<br>Last DST change:<br>Next DST change:<br>Warning: The syste<br>This mod<br>with tim<br>time is mod<br>If at al<br>'timedate                                                                                                    | 5-11<br>Essfully<br>Thu 2020-02-20<br>Thu 2020-02-20<br>23.<br>Thu 2020-02-20<br>23.<br>Thu 2020-02-20<br>23.<br>Thu 2020-02-20<br>23.<br>Thu 2020-02-20<br>24.<br>Thu 2020-03-00<br>25.<br>Thu 2020-03-08<br>25.<br>Thu 2020-03-08<br>25. | Time Zone set<br>successfully<br>successfully<br>succ                                                                                                    | at<br>cal time zone.<br>rrious problems<br>ments. The RTC<br>: to maintain it.         |
| dhanashri-conn-544<br>Timezone set succi<br>Local time:<br>Universal time:<br>RTC time:<br>RTC time:<br>Time zone:<br>NTP supchronized:<br>RTC in local TZ:<br>DST active:<br>Last DST change:<br>Next DST change:<br>Warning: The syste<br>This modu<br>with time<br>time is n<br>If at al<br>'timedate                                                                                                    | 5-11<br>Thu 2028-02-20 23<br>Thu 2028-02-20 23<br>Thu 2028-02-20 15:00<br>America/Los_Angeles<br>yes<br>no<br>DST ended at<br>Sun 2019-11-03 01:59<br>Sun 2019-11-03 01:60<br>DST begins (the clock<br>Sun 2020-03-08 03:00<br>en is configured to re<br>e can not be fully sup<br>e zone changes and day<br>never updated, it reli<br>l possible, use RTC in<br>ectl set-local-rtc 0'<br>Fetching additional co                                                                                                    | Time Zone set<br>successfully<br>:59 PDT<br>:60 PST<br>k jumps one hour forward)<br>:59 PST<br>:80 PDT<br>:80 PDT<br>:80 PDT<br>ead the RTC time in the lo<br>pported. It will create va<br>ylight saving time adjustm<br>ies on external facilities<br>in UTC by calling<br>configurations                                                                                                    | at<br>at<br>incal time zone.<br>irious problems<br>ments. The RTC<br>: to maintain it. |
| dhanashri-conn-544<br>Timezone set time:<br>Local time:<br>RTC time:<br>RTC time:<br>RTC reabled:<br>NTP enabled:<br>NTP synchronized:<br>RTC in local TZ:<br>DST active:<br>Last DST change:<br>Next DST change:<br>Warning: The syste<br>This mode<br>with time<br>time is r<br>If at al<br>'timedate                                                                                                    | 5-11<br>Essfully<br>Thu 2020-02-20<br>Thu 2020-02-20<br>America/Los_Angeles<br>yes<br>no<br>yes<br>no<br>DST ended at<br>Sun 2019-11-03 01:59:<br>Sun 2019-11-03 01:59:<br>Sun 2019-11-03 01:59:<br>Sun 2019-11-03 01:59:<br>Sun 2020-03-08 03:00:<br>em is configured to re<br>e can not be fully sug<br>e zone changes and day<br>never updated, it reli<br>l possible, use RTC in<br>ectl set-local-rtc 0'<br>Fetching additional co                                                                                                    | Time Zone set<br>successfully<br>:59 PDT<br>:00 PST<br>k jumps one hour forward)<br>:59 PST<br>:00 PDT<br>ead the RTC time in the lo<br>poorted. It will create va<br>jlight saving time adjustm<br>ies on external facilities<br>n UTC by calling<br>configurations                                                                                                    | at<br>cal time zone.<br>problems<br>rents. The BTC<br>to maintain it.                  |
| dhanashri-conn-544<br>Timezone set succ<br>Local time:<br>MTV ersal time:<br>MTC time:<br>Time zone:<br>NTP enabled:<br>NTP enabled:<br>NTP synchronized:<br>RTC in local TZ:<br>DST active:<br>Last DST change:<br>Next DST change:<br>Mext DST change:<br>Marning: The syste<br>This mod<br>with time<br>time is i<br>If at al<br>'timedate                                                                                                    | 5-11<br>essfully<br>Thu 2020-02-20<br>Thu 2020-02-20<br>23.<br>Thu 2020-02-20<br>23.<br>Thu 2020-02-20<br>23.<br>Thu 2020-02-20<br>23.<br>yes<br>no<br>DST ended at<br>Sun 2019-11-03<br>01:59:<br>Sun 2019-11-03<br>01:59:<br>Sun 2019-11-03<br>01:59:<br>Sun 2019-11-03<br>01:59:<br>Sun 2020-03-08<br>03:09:<br>em is configured to referent to referent to ref                                                                                                    | Time Zone set<br>successfully<br>59 PDT<br>80 PST<br>80 PST<br>80 PDT<br>80 PDT<br>80 | at<br>cal time zone.<br>rious problems<br>vents. The RTC<br>: to maintain it.          |
| dhanashri-conn-544<br>Timezone set time:<br>Local time:<br>MTV ersal time:<br>NTP enabled:<br>NTP synchronized:<br>NTP synchronized:<br>NTP synchronized:<br>NTT synchronized:<br>NTP synchronized:<br>NTP s | 5-11<br>Thu 2028-02-20 23<br>Thu 2028-02-20 23<br>Thu 2028-02-20 23<br>Thu 2028-02-20 15:00<br>America/Los_Angeles<br>yes<br>no<br>DST ended at<br>Sun 2019-11-03 01:59:<br>Sun 2019-11-03 01:59:<br>Sun 2028-03-08 03:00:<br>Sun 2028-03-08 03:00:<br>en is configured to reige can not be fully sup<br>e zone changes and da<br>never updated, it reli<br>l possible, use RTC in<br>ectl set-local-rtc 0'<br>Fetching additional of                                                                                                    | -18 PST<br>Time Zone set<br>successfully<br>:59 PDT<br>:60 PST<br>k jumps one hour forward)<br>:59 PST<br>:80 PDT<br>ead the RTC time in the lo<br>pported. It will create va<br>jlight saving time adjustm<br>ies on external facilities<br>n UTC by calling<br>configurations                                                                                                    | at<br>cal time zone.<br>rious problems<br>ents. The RTC<br>: to maintain it.           |
| dhanashri-conn-54<br>Timezone set succ<br>Local time:<br>MTV ersal time:<br>RTC time:<br>Time zone:<br>NTP enabled:<br>NTP synchronized:<br>RTC in local TZ:<br>DST active:<br>Last DST change:<br>Next DST change:<br>Warning: The syst<br>This mod<br>with tim<br>time is<br>If at al<br>'timedat                                                                                                    | 5-11<br>Essfully<br>Thu 2020-02-20<br>Thu 2020-02-20<br>America/Los_Angeles<br>yes<br>no<br>JST ended at<br>Sun 2019-11-03 01:59:<br>Sun 2019-11-03 01:59:<br>Sun 2019-11-03 01:59:<br>Sun 2020-03-08 03:00:<br>Sun 2020-03-08 03:00:<br>em is configured to rec<br>e can not be fully sup<br>e zone changes and day<br>never updated, it reli<br>l possible, use RTC in<br>ectl set-local-rtc 0'<br>Fetching additional co                                                                                                    | Time Zone set<br>successfully<br>:59 PDT<br>:00 PST<br>k jumps one hour forward)<br>:59 PST<br>:00 PDT<br>ead the RTC time in the lo<br>pported. It will create va<br>jlight saving time adjustm<br>ies on external facilities<br>n UTC by calling<br>configurations                                                                                                    | at<br>cal time zone.<br>rrious problems<br>rents. The RTC<br>to maintain it.           |
| dhanashri-conn-544<br>Timezone set succi<br>Local time:<br>MTO time:<br>Timezone:<br>NTP enabled:<br>NTP synchronized:<br>RTC in local TZ:<br>DST active:<br>Last DST change:<br>Next DST change:<br>Mext DST change:<br>Marning: The syste<br>This module time is is<br>If at al<br>'timedate<br>Please hold on                                                                                                    | 5-11<br>Essfully<br>Thu 2020-02-20<br>Thu 2020-02-20<br>23.<br>Thu 2020-02-20<br>23.<br>Thu 2020-02-20<br>23.<br>Thu 2020-02-20<br>23.<br>yes<br>no<br>DST ended at<br>Sun 2019-11-03 01:59:<br>Sun 2019-11-03 01:59:<br>Sun 2019-11-03 01:59:<br>Sun 2020-03-08 03:00:<br>Eem is configured to re<br>e can not be fully sup<br>e zone changes and day<br>never updated, it reli<br>l possible, use RTC in<br>ectl set-local-rtc 0'<br>Fetching additional co                                                                                                    | Time Zone set<br>successfully<br>:59 PDT<br>:80 PST<br>k jumps one hour forward)<br>:59 PDT<br>ead the RTC time in the lo<br>ported. It will create va<br>ylight saving time adjustm<br>ies on external facilities<br>n UTC by calling<br>configurations                                                                                                    | at<br>cal time zone.<br>rrious problems<br>ments. The RTC<br>: to maintain it.         |

**ステップ14** Network Time Protocol (NTP) サーバ名を入力して、システム時刻をNTP サーバと同期します。NTP サーバを設定しない場合は、空白のままにします。

図 8:NTP 設定の入力

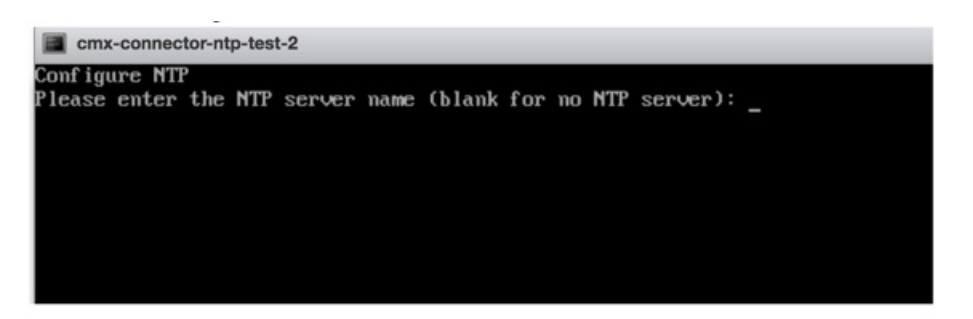

ステップ15 root ユーザの新しいパスワードを設定します。

| Changing password for user | root.                        |
|----------------------------|------------------------------|
| New password:              | Reset root                   |
| Retype new password:       |                              |
| passwd: all authentication | tokens updated successfully. |
| Changing password for user | dnasadmin.                   |
| New password:              | Reset dnasadmin              |
| Retype new password:       | password                     |
| passwd: all authentication | tokens updated successfully. |

ステップ16 管理者権限を持つユーザである dnasadmin ユーザの新しいパスワードを設定します。

| Changing password for user | root.                        |
|----------------------------|------------------------------|
| New password:              | Reset root                   |
| Retype new password:       |                              |
| passwd: all authentication | tokens updated successfully. |
| Changing password for user | dnasadmin.                   |
| New password:              | Reset dnasadmin              |
| Retype new password:       | password                     |
| passwd: all authentication | tokens updated successfully. |

ステップ17 自動リブートの前に URL をコピーして保存します。後でこの URL を使用して Cisco DNA Spaces:コネ クタ GUI を開くことができます。

> DNS Spaces Connector UI: https://10.22.244.90 Username log in: dnasadmin The install is complete, a reboot will occur in 5 seconds...

**ステップ18** connectorctl networkconfig cloudstatus コマンドを使用して、外部向けネットワークのネットワーク設定 を確認します。

図 9: プライベートネットワークのネットワーク設定の入力

| (dnasadmin@conn-<br>Interface Name =<br>IP = 172.19.31.1<br>NETMASK = 255.22<br>DOMAIN = cisco.0<br>DMA IN = cisco.0<br>DMA = 171.78.166<br>SUBMETS not conf<br>Routing Table | -232-2 " 1\$ conne<br>= ens33<br>[17<br>55.254.0<br>com<br>3.183<br>?igured | ctorctl networkc                    | onfig (          | cloudsta         | tus           |               |                         |               |                  |                |
|----------------------------------------------------------------------------------------------------|-----------------------------------------------------------------------------|-------------------------------------|------------------|------------------|---------------|---------------|-------------------------|---------------|------------------|----------------|
| Destination<br>0.0.0.0<br>172.19.30.0                                                                                                    | Gateway<br>172.19.30.1<br>0.0.0.0                                           | Genmask<br>0.0.0.0<br>255.255.254.0 | Flags<br>UG<br>U | Metric<br>0<br>0 | Ref<br>Ø<br>Ø | Use<br>Ø<br>Ø | lface<br>ens33<br>ens33 | MSS<br>Ø<br>Ø | Window<br>0<br>0 | irtt<br>0<br>0 |
| Firewall rules                                                                                                    |                                                                             |                                     |                  |                  |               |               |                         |               |                  |                |
| Allowed port/pro<br>143/tcp<br>2000/tcp<br>2004/tcp<br>2003/udp                                                                                                    | rtocol                                                                      |                                     |                  |                  |               |               |                         |               |                  |                |
| 1812/tcp<br>1813/tcp                                                                                                    |                                                                             |                                     |                  |                  |               |               |                         |               |                  |                |

**ステップ19** connectorctl networkconfig devicestatus コマンドを使用して、プライベートネットワークのネットワーク 設定を確認します。

図 10: プライベートネットワークのネットワーク設定の入力

| Idnasadmin@conn-<br>Interface Name =<br>IP = 193,1.0.30<br>NETMASK = 255,25<br>DOMAIN = cisco.c<br>DMS =<br>SUBMET(s) config | 232-2 ~1\$ conne<br>ens34<br>5.0.0<br>om<br>ured: | ctorctl networkc                      | onfig (          | levices          | tatus         |               |                         |               |                  |                |
|----------------------------------------------------------------------------------------------------|---------------------------------------------------|---------------------------------------|------------------|------------------|---------------|---------------|-------------------------|---------------|------------------|----------------|
| SUBMET1 = 193.1.                                                                                                    | 8.8/16                                            |                                       |                  |                  |               |               |                         |               |                  |                |
| Routing Table                                                                                                    |                                                   |                                       |                  |                  |               |               |                         |               |                  |                |
| Destination<br>193.1.0.0<br>193.1.0.0                                                                                        | Gateway<br>193.1.0.1<br>0.0.0.0                   | Genmask<br>255.255.0.0<br>255.255.0.0 | Flags<br>UG<br>U | Metric<br>8<br>0 | Ref<br>Ø<br>Ø | Use<br>0<br>0 | lface<br>ens34<br>ens34 | MSS<br>Ø<br>Ø | Window<br>0<br>0 | irtt<br>Ø<br>Ø |
| Firewall rules<br>Subnets allowed                                                                                            | port/protoc                                       | ols allowed                           |                  |                  |               |               |                         |               |                  |                |
| 193.1.0.0/16<br>CLOUD_PORTS_BLOC<br>[dnasadmin@conn-                                                                         | 2003/udp, 1<br>KED = No<br>232-2 ~1\$ _           | 43/tcp, 8000/tcp                      | , 8004           | ∕tcp             |               |               |                         |               |                  | .1             |

#### 次のタスク

Cisco DNA Spaces でのコネクタの設定

### Cisco DNA Spaces:コネクタ Docker のアップグレード

コネクタ GUI から コネクタ Docker を最新バージョンにアップグレードできます。アップグレードリンクは、新しいアップグレードイメージが使用可能な場合にのみ表示されることにご 注意ください。 (注) この手順では、コネクタ OVA はアップグレードされません。

```
図 11:コネクタ 上の Docker アップグレードリンク
```

| cisco Cisco DNA Spa                             | ces Connector                                                                  |                                    |                                        |
|-------------------------------------------------|--------------------------------------------------------------------------------|------------------------------------|----------------------------------------|
| Privacy Settings<br>Setup your MAC salt and Use | mame salt                                                                      |                                    |                                        |
| Connector                                       |                                                                                |                                    |                                        |
| Connector C Download Logs                       | Copy Key Hash C Restart Connecto                                               | r                                  |                                        |
| Username:                                       | cleuser01                                                                      |                                    |                                        |
| Tenant ID:                                      | 10184                                                                          |                                    |                                        |
| IP Address:                                     | 10.22.212.158                                                                  |                                    |                                        |
| DNS Server:                                     | 171.70.168.183                                                                 |                                    |                                        |
| Proxy Status:                                   | Proxy is configured                                                            |                                    |                                        |
| NTP Status:                                     | address= ntp.esl.cisco.com status=activ<br>since=Mon 2020-03-02 17:56:17 UTC u | e (running)<br>aptime=1 day 9h ago |                                        |
| Domain:                                         | cisco.com                                                                      | _                                  |                                        |
| Version:                                        | v2.0.221 © Update Version to v2.0.230                                          |                                    |                                        |
| Control Channel                                 | •                                                                              | Data Channel                       |                                        |
| Connected At:                                   | Tue Mar 03 2020 17:55:59<br>GMT-0800 (Pacific Standard Time)                   | Connected At:                      | Tue Mar 03 2020 1<br>GMT-0800 (Pacific |
| Status:                                         | Connected                                                                      | Status:                            | Connected                              |
|                                                 |                                                                                |                                    |                                        |
|                                                 |                                                                                |                                    |                                        |

Cisco DNA Spaces ダッシュボードから コネクタ Docker を最新バージョンにアップグレードす ることもできます。アップグレードリンクは、新しいアップグレードイメージが使用可能な場 合にのみ表示されます。

| Spaces Connectors                                              |                     |          |        |                         |                         | 🕂 Create New Conne |
|----------------------------------------------------------------|---------------------|----------|--------|-------------------------|-------------------------|--------------------|
| ame                                                            | # of Controllers    | # of APs | Status | Last Modified           | Last Heard              |                    |
| an-2-2-upgrade-158<br>mion: v2.0.228<br>Address: 10.22.212.158 | ,                   | 1        | Active | Mar 3, 2020, 5:55:59 PM | Mar 3, 2020, 6:57:41 PM |                    |
| t   Previous 1 Next   Last                                     | New Image Available |          |        |                         |                         | (1 - 1 of 1) : 1   |
|                                                                |                     |          |        |                         |                         |                    |
|                                                                |                     |          |        |                         |                         |                    |
|                                                                |                     |          |        |                         |                         |                    |
|                                                                |                     |          |        |                         |                         |                    |
|                                                                |                     |          |        |                         |                         |                    |

図 12: Docker アップグレードリンクは、新しいイメージが使用可能な場合にのみ表示される

# アップグレードパス

次の表は HTML 形式で表示するのが最適です。

表 **1**:アップグレードパス

| リリース番号     | リリース名                                        | このリリースへのアップグ<br>レード                         | 推奨事項                                                              |
|------------|----------------------------------------------|---------------------------------------------|-------------------------------------------------------------------|
| リリース 2.3.2 | cisco-dna-spaces-connector-2.3.495.connector | cisco-dra-spaces-connector-23:495.connector | —                                                                 |
|            | cisco-dna-spaces-connector-2.3.478.ova       | cisco-dna-spaces-connector-2.3.495.ova      | —                                                                 |
|            | —                                            | cisco-dna-spaces-connector-2.3.496.vhdx     | —                                                                 |
| リリース 2.3.1 | cisco-dna-spaces-connector-2.3.478.ova       | cisco-dna-spaces-connector-2.3.495.ova      |                                                                   |
|            | cisco-dna-spaces-connector-2.3.478.connector | cisco-dra-spaces-connector-23:495.connector | OS レベルでセ<br>キュリティ<br>パッチを取得<br>するには、<br>OVA アップグ<br>レードが必要<br>です。 |

| リリース番号             | リリース名                                        | このリリースへのアップグ<br>レード                              | 推奨事項                                                              |
|--------------------|----------------------------------------------|--------------------------------------------------|-------------------------------------------------------------------|
| リリース 2.3           | cisco-dna-spaces-connector-2.3.462.ova       | cisco-dna-spaces-connector-2.3.478.ova           |                                                                   |
|                    | cisco-dna-spaces-connector-2.2.462.connector | cisco-dna-spaces-connector-23:478.connector      | OS レベルでセ<br>キュリティ<br>パッチを取得<br>するには、<br>OVA アップグ<br>レードが必要<br>です。 |
| リリース 2.2           | cisco-dna-spaces-connector-22295.connector   | cisco-dra-spaces-connector-23.478.connector      | OS レベルでセ<br>キュリティ<br>パッチを取得<br>するには、<br>OVA アップグ<br>レードが必要<br>です。 |
|                    | cisco-dna-spaces-connector-2.2.295.ova       | cisco-dna-spaces-connector-2.3.478.ova           | OS レベルでセ<br>キュリティ<br>パッチを取得<br>するには、<br>OVA アップグ<br>レードが必要<br>です。 |
| 延期中のリリー<br>ス 2.1.1 | cisco-dna-spaces-connector-2.1.1.connector   | cisco-dra-spaces-connector-23.478.connector      | OS セキュリ<br>ティ修正によ                                                 |
| 延期中の世界に            | cisco-dna-spaces-connector-2.1.1.0va         | アップガレードけみポートキ                                    | り、2.1.1から<br>23へのアップ                                              |
| ス 2.0              | cisco-dna-spaces-connector-2.0.ova           | ハブシンシン 下はりか 下さ<br>れていません。新しいコネク<br>タを展開して 同じトークン | グレードが可<br>能                                                       |
| 延期中のリリー            | cisco-dna-spaces-connector-1.0.188.connector | を使用することはできます。                                    |                                                                   |
| ス1.0               | cisco-dna-spaces-connector1.0.188.ova        |                                                  |                                                                   |

## コネクタ OVA のアップグレード

次に、Cisco DNA Spaces:コネクタ OVA のアップグレード手順を示します。

ステップ1 Cisco.com から コネクタ 2.3 をダウンロードします。

**ステップ2** コネクタ をホストしているマシンに、ダウンロードしたファイルをコピーします。

**ステップ3** コネクタ コマンドラインにログインします。

**ステップ4 connectorctl upgrade** <<*upgrade\_file\_name*>> コマンドを使用して、OVA アップグレードプロセスを開始し ます。

(cmxadminPcon-2-3-upg-87 -]S connectorctl upgrade cisco-dna-spaces-connector-2.3.494.connector Machine will restart automatically after upgrade. Do you still want to continue? [yes / noj [yes]: yes Before upgrade, OVA version:2.2.295 New image exists. Backing up current version of the image and db ... Preparing for upgrade ... umount: /mnt/cmx: not mounted mount: /dev/loop0 is write-protected, mounting read-only Starting pip repo Starting upgrade ... Warning: RPMDB altered outside of yum. Error: No matching Packages to list We are changing username from 'cmxadmin' to 'dnasadmin\* We will be performing following tasks now. 1. Create new user 'dnasadmin' 2. You will need to set up password for 'dnasadmin' 3. We will move over all files/folders from /home/cmxadmin to /ho®e/dnasadmin 4. Delete 'cmxadnin\* user.

After the reboot, REMEMBER to login using dnasadmin credentials.

Please press ENTER to continue...

**dnasadmin** ユーザが作成されました。

ステップ5 プロンプトが表示されたら、新しく作成された dnasadmin ユーザのパスワードを設定します。

Please press ENTER to continue... New user dnasadmin created. Set password for user dnasadmin Changing password for user dnasadmin. New password:

Retype new password:

passwd: all authentication tokens updated successfully. Start cleanup ... Error response from daemon: No such container: c9408eelb68f2acdel436622c4eeddf742dcd53a2619faa30c01aadcld8bd88e

#### ステップ6 アップグレードが完了するまで数分間待ちます。

Error response from daemon: No such container: c9408eelb68f2acdel436622c4eeddf742dcd53a2

Upgrade successful. After upgrade, OVA version : 2.3.494 System will reboot in 5 seconds... **ステップ1** アップグレードが完了したら、dnasadmin ユーザとしてコネクタにログインします。

- コネクタがアップグレード前と同じ状態で実行されていることを確認します。
- •CSCvr74830では、アップグレード中に表示される2つの既知のエラーを無視できます。

### バックアップの代わりにスナップショットを使用

コネクタ をバックアップする代わりに、展開された Cisco DNA Spaces: コネクタ OVA のス ナップショットを使用できます。次の前提条件を満たしていることを確認してください。

- コネクタ が展開されます。
- すべてのサービスが開始されます。
- コネクタ が Cisco DNA Spaces に追加されます。

図 13: スナップショットを使用したバックアップ

|                                                                     | 👔 Eo | lit snapshot | C Refresh                                                                                      |
|---------------------------------------------------------------------|------|--------------|------------------------------------------------------------------------------------------------|
| Connector-2.2-Baseline  Connector-2.2-Baseline-latest  You are here |      |              |                                                                                                |
|                                                                     |      | Name         | Connector-v2.3-Baseline-latest                                                                 |
|                                                                     |      | Description  | This snapshot is after the upgrade from 2.2 to 2.3 and after making sure status is good in 2.3 |
|                                                                     |      | Created      | Tuesday, January 26, 2021, 17:21:50 -0800                                                      |

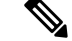

(注) スナップショットの復元の際、プロキシは引き継がれません。プロキシを再設定する必要があ ります。

I

図 14: プロキシが再設定された後の コネクタ

| Connector           |                                     |                                       |                          |                   |                              |                 |                   |          |
|---------------------|-------------------------------------|---------------------------------------|--------------------------|-------------------|------------------------------|-----------------|-------------------|----------|
| onnector   Downl    | load Logs 🛛 🚯 Copy Key Hash         | C Restart Connector                   |                          |                   |                              |                 |                   | Running  |
| Jsername:           | dnasadmin                           | Ser                                   | ver Time:                | Fri Ja            | an 29 2021 16:43:25 GMT-0800 | Version:        | ova-2.3.462       |          |
| lostname:           | Cnctr-v22-212-143                   |                                       | NTP Status:              |                   | ific Standard Time)          | Docker Version: | v2.0.478          |          |
| enant ID:           | 12556                               | NTE                                   |                          |                   | fress= ntp.esl.cisco.com     |                 |                   |          |
| AC Address:         | 00:50:56:86:63:41                   |                                       |                          | stat              | tus=active (running)         |                 |                   |          |
| Address:            | 10.22.212.143                       | Pro                                   | Provy Statue:            |                   | v is configured              |                 |                   |          |
| ateway:             | 10.22.212.1                         | Pro                                   | KV:                      | http:             | //proxy.esl.cisco.com:80     |                 |                   |          |
| etmask:             | 255.255.255.0                       | Clo                                   | ud Reachable:            | True              |                              |                 |                   |          |
| NS Server:          | 171.70.168.183                      | AA                                    | A Status:                | 0.0               | A - Disabled                 |                 |                   |          |
| lomain:             | cisco.com                           | Connector Name:                       |                          | Connector-212-143 |                              |                 |                   |          |
| oud Control Channel | •                                   | Cloud Data Channel                    |                          | •                 | Controller Channel           |                 |                   |          |
| Connected At:       | Fri Jan 29 2021 16:13:25            | ri Jan 29 2021 16:13:25 Connected At: | Fri Jan 29 2021 15:08:49 | 19                | IP Address © Conne           | cted At ¢       | Msg Rate/Second ¢ | Status ¢ |
|                     | GMT-0800 (Pacific<br>Standard Time) | GMT-0800 (Pacific<br>Standard Time)   |                          |                   | No data                      |                 |                   |          |
| tatus:              | Connected                           | Status:                               | Connected                |                   |                              |                 |                   |          |
|                     |                                     | Outgoing message r                    | ate: 0 events/second     |                   |                              |                 |                   |          |